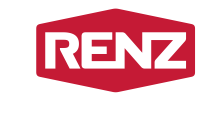

#### intelligent boxes

### Hent din pakke Med Nøglebrik

Når din pakke er leveret i Renz pakkepostanlæg vil du modtage en mail.

Du afhenter din pakke ved brug af din nøglebrik eller myRENZbox App.

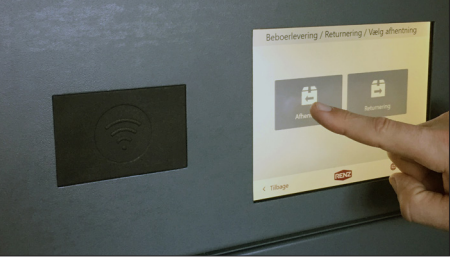

3. Vælg afhentning.

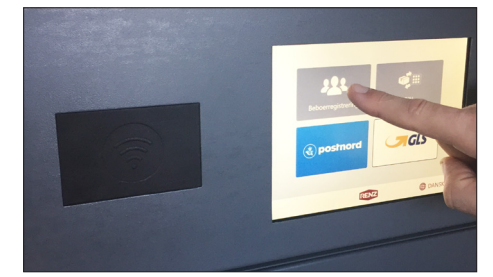

1. Tryk på Beboerregistrering.

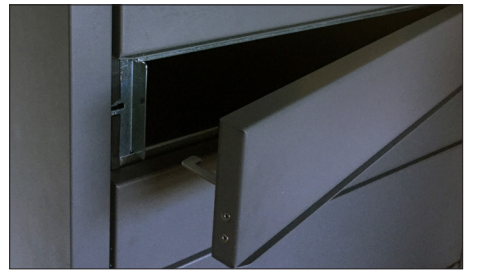

 Lågen til boxen med din pakke åbner automatisk. Tag pakken ud og luk lågen.

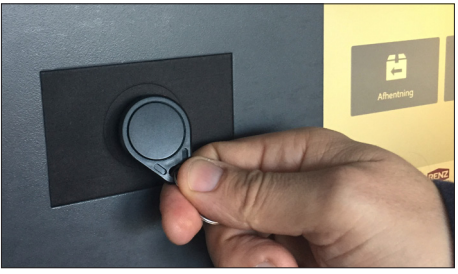

2. Hold nøglebrik foran læser.

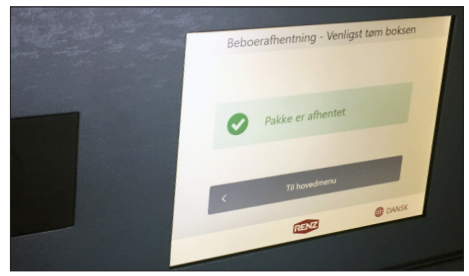

**5.** Displayet viser nu "Pakken er afhentet".

## Returner din pakke

OBS. Gælder pt. kun PostNord.

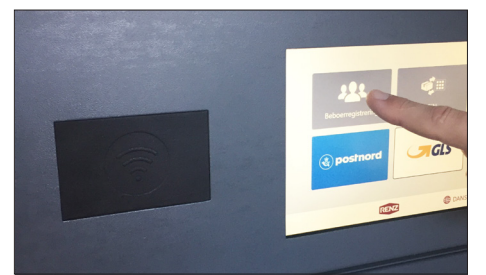

**1.** Tryk på Beboerregistrering.

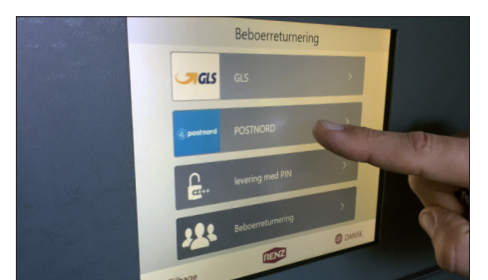

4. Vælg PostNord.

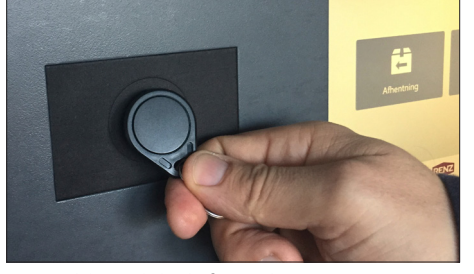

2. Hold nøglebrik foran læser.

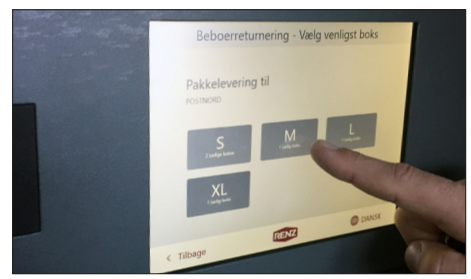

5. Vælg den rumstørrelse som du skal bruge. Boksen åbner og du kan lægge din pakke ind.

Luk lågen og pakken er afsendt.

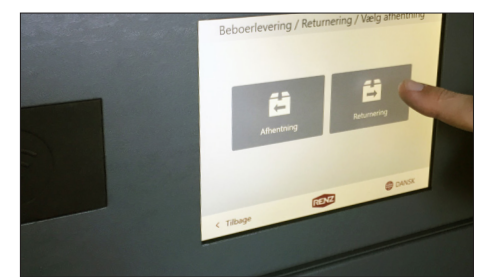

3. Vælg returnering.

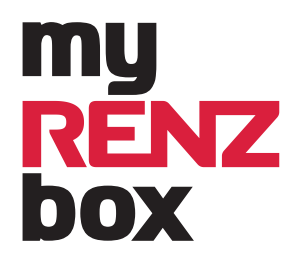

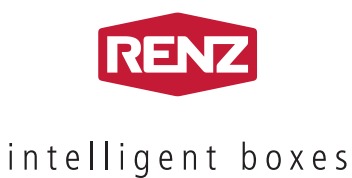

### Hent din pakke Med myRENZboz App

Hvis du anvender myRENZboz app'en vil du modtage en besked på din app.

App'en virker 5 meter fra anlægget.

#### Husk

at din bluetooth skal være slået til.

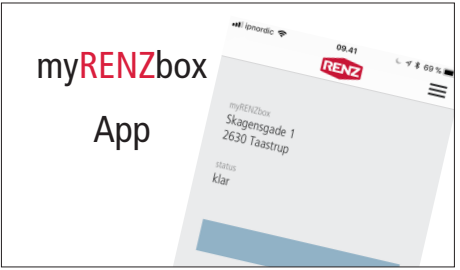

**1.** Åben myRENZapp'en.

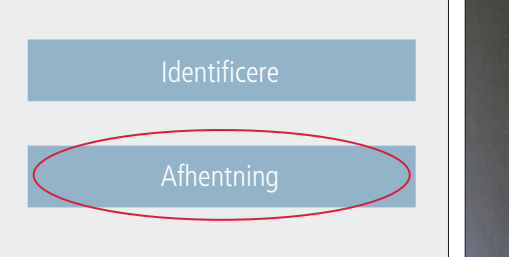

 Tryk på "Afhentning". Boksen med pakken åbner automatisk. Tag pakken ud og luk lågen.

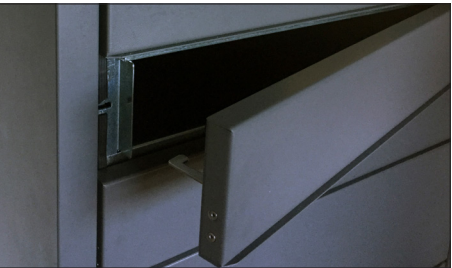

 Lågen til boxen med din pakke åbner automatisk. Tag pakken ud og luk lågen.

# Returner din pakke

OBS. Gælder pt. kun PostNord.

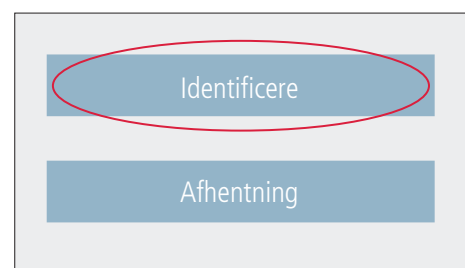

**1.** Tryk på "Identificere".

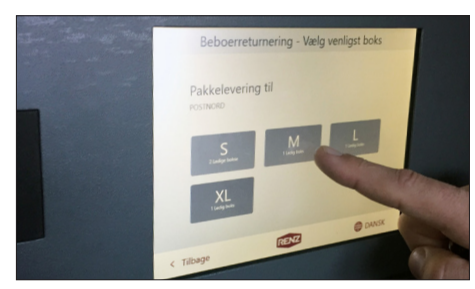

 Vælg den rumstørrelse som du skal bruge. Boksen åbner og du kan lægge din pakke ind. Luk lågen og pakken er afsendt.

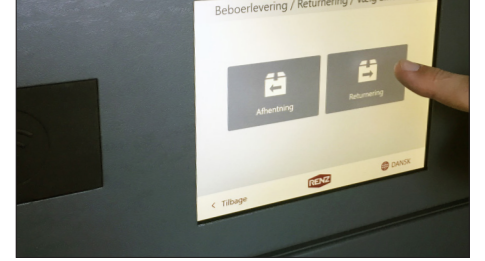

2. Vælg returnering.

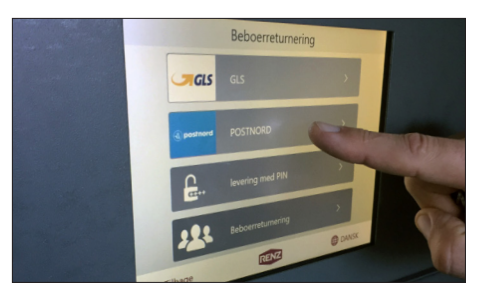

4. Vælg PostNord.

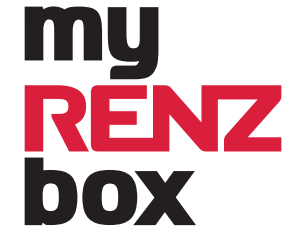